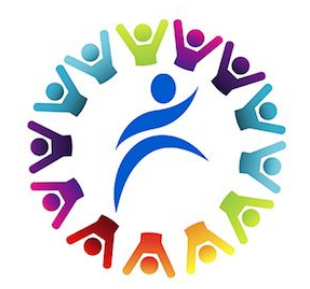

# Boston Public Schools Oficina de Aprendices de Inglés

Título: Google Meet para familias

Presentado por: Rainelda Borrero

### **Google Meet**

Google Meet es una aplicación de videoconferencia. Es la versión orientada a los negocios de la plataforma Hangouts de Google y es adecuada para empresas de todos los tamaños. La solución permite a los usuarios realizar videollamadas con hasta 30 usuarios por reunión de vídeo de alta definición.

En este tutorial lo guiaremos a través de los pasos para iniciar sesión en Google Meet. Inicie sesión con el correo electrónico de su estudiante:

\_@bostonk12.org

Si no conoce el correo electrónico o la contraseña de su estudiante, por favor contacte al maestro de su estudiante.

#### Sign in to your Chromebook

Enter your email

#### Need help finding your account?

More options

NEXT

C

### Google

## Haz clic en el ícono de Gmail

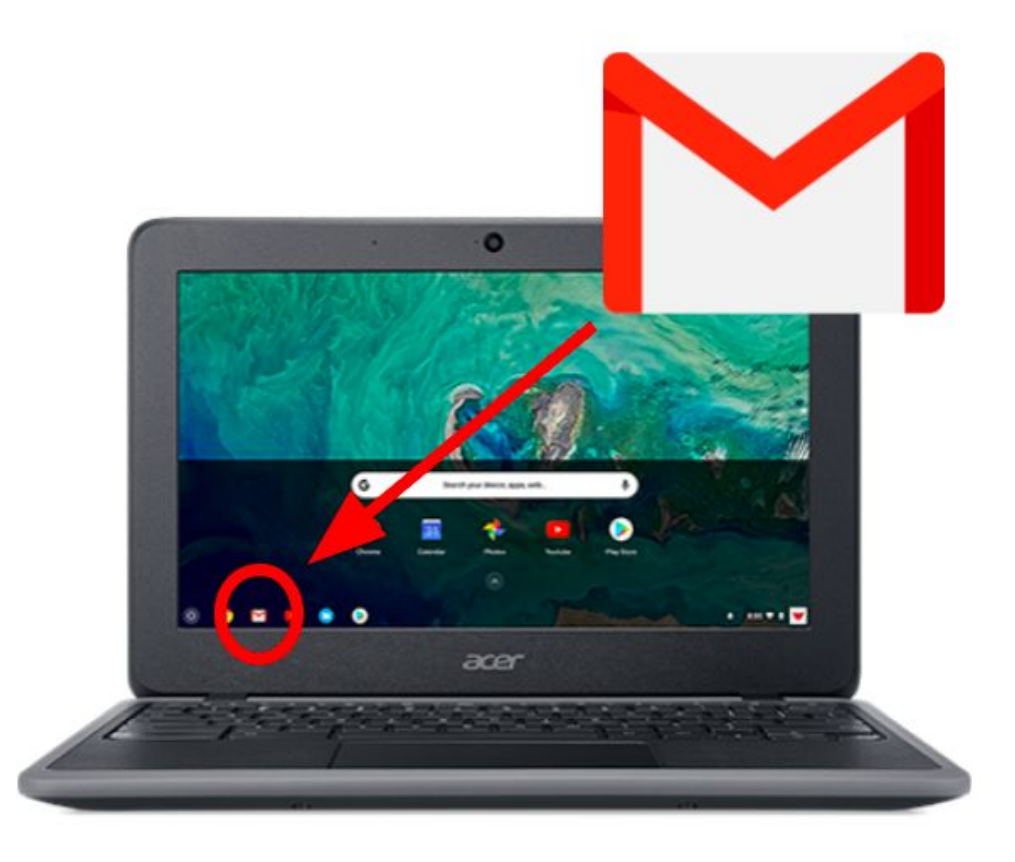

# Busque el ícono "Meet" y haga clic en él.

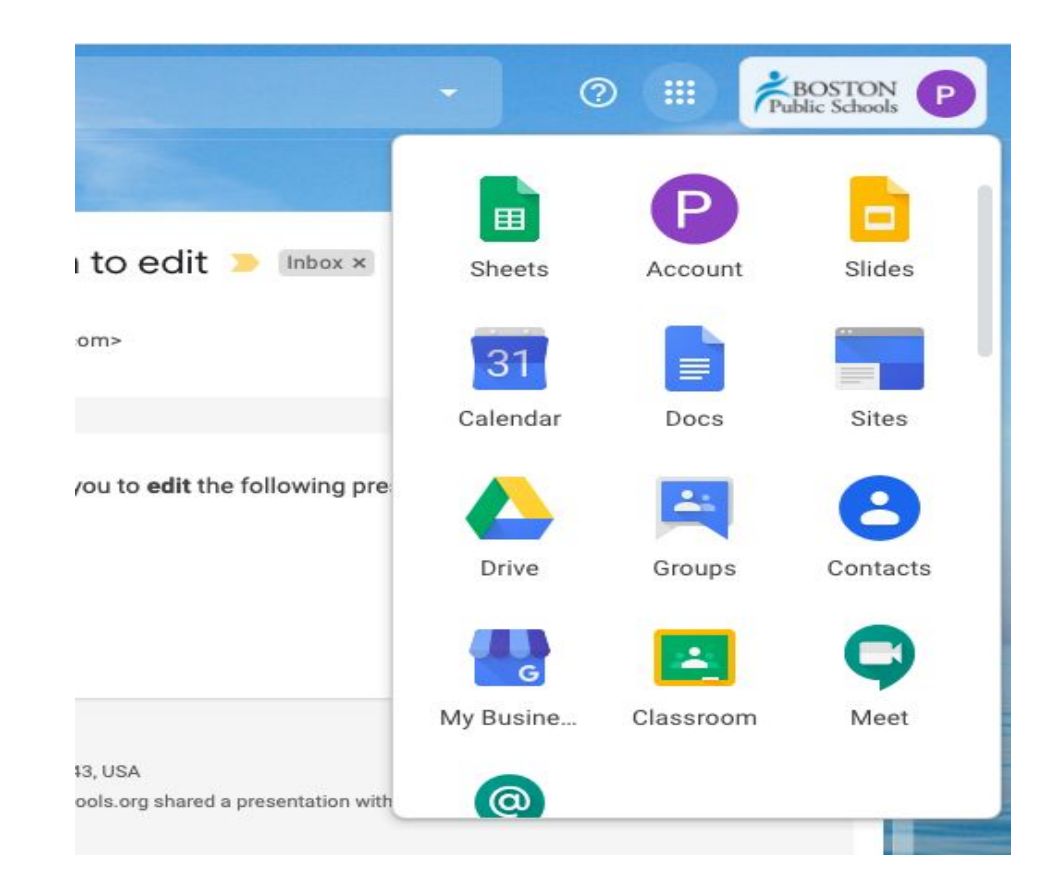

Asegúrese de tener un enlace para unirse a Google Meet. Puede verse más o menos así:

| = M Gmail Q Search mail |                      |                                                                                                    |
|-------------------------|----------------------|----------------------------------------------------------------------------------------------------|
| + -                     | BPS OIIT             | and IL Check-in                                                                                                    |
| *                       | When<br>Joining info | Changed: Thu Apr 30, 2020 4:30pm – 5pm Eastern Time - N<br>Join with Google Meet<br>meet.google.com/you-test-mtg<br>Join by phone |
|                         |                      | +1 222-222-0000 (PIN: 909909909)                                                                                                  |

Otra opción: vaya a su correo electrónico y busque la invitación a la reunión. Asegúrese de tener un enlace para unirse a Google Meet. Podría verse más o menos así:

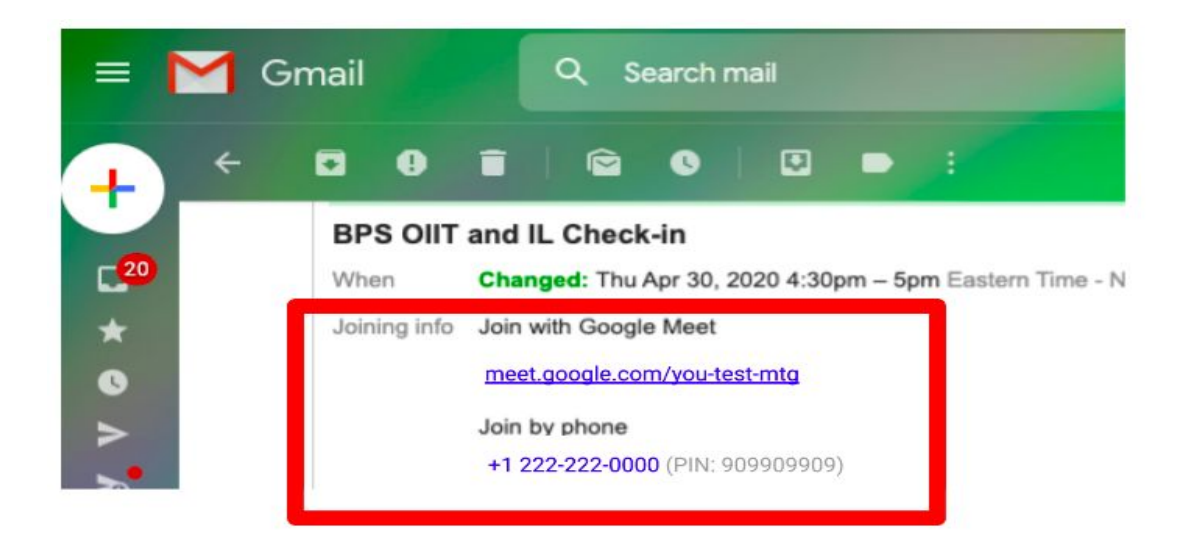

## Haga clic en "Unirse ahora".

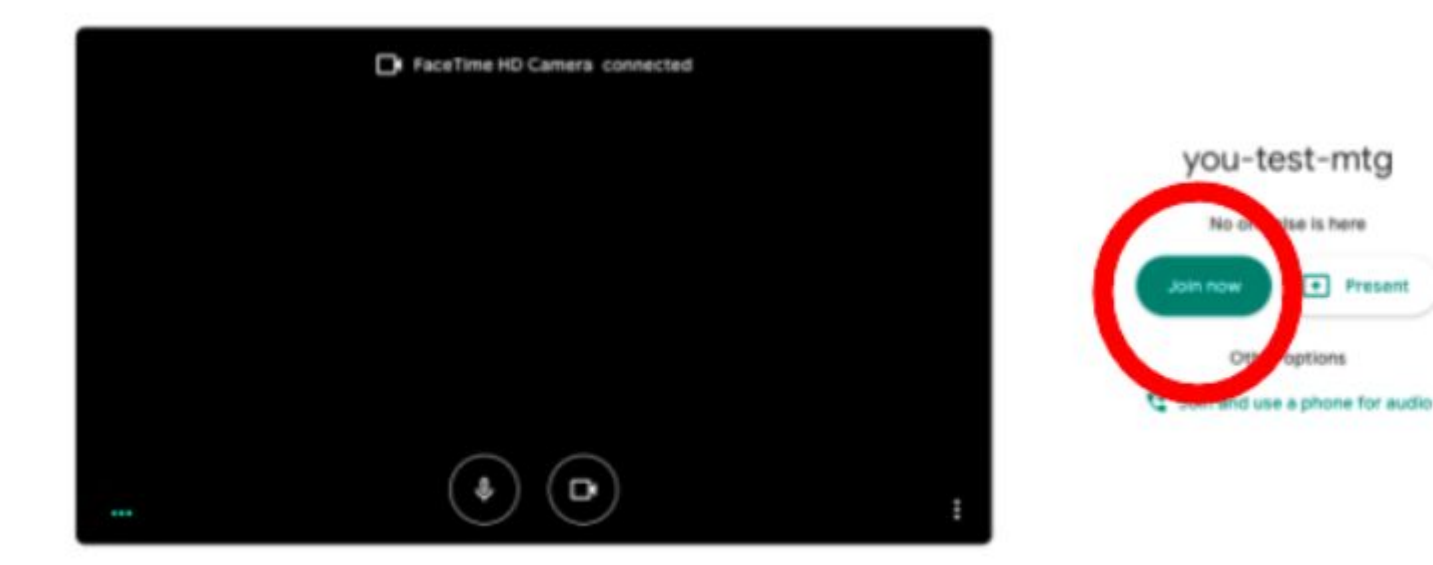

Una vez que te unas, deberías ver una pantalla que se ve así. También puede haber otras personas en la habitación.

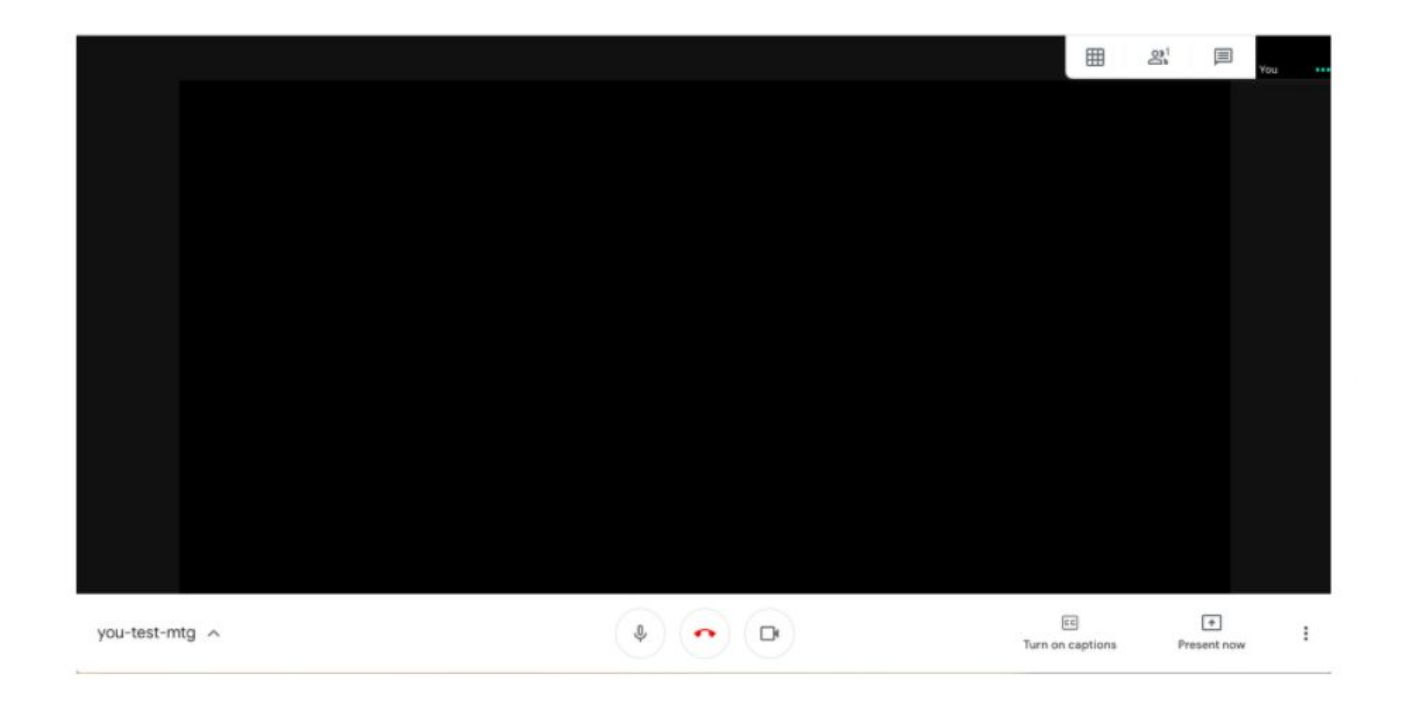

Hay algunos íconos que debe saber cómo usar.

<u>Micrófono</u>: rojo = sonido apagado (silenciado); blanco = sonido en el <u>teléfono</u>: cuelgue (salga de la reunión) <u>Cámara</u>: rojo = APAGADO; blanco = en (abierto)

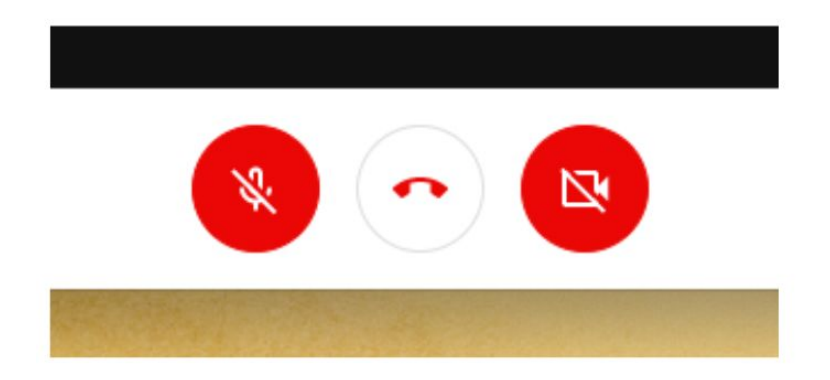

## <u>Activar / desactivar subtítulos</u> = subtítulos lo que dice la gente

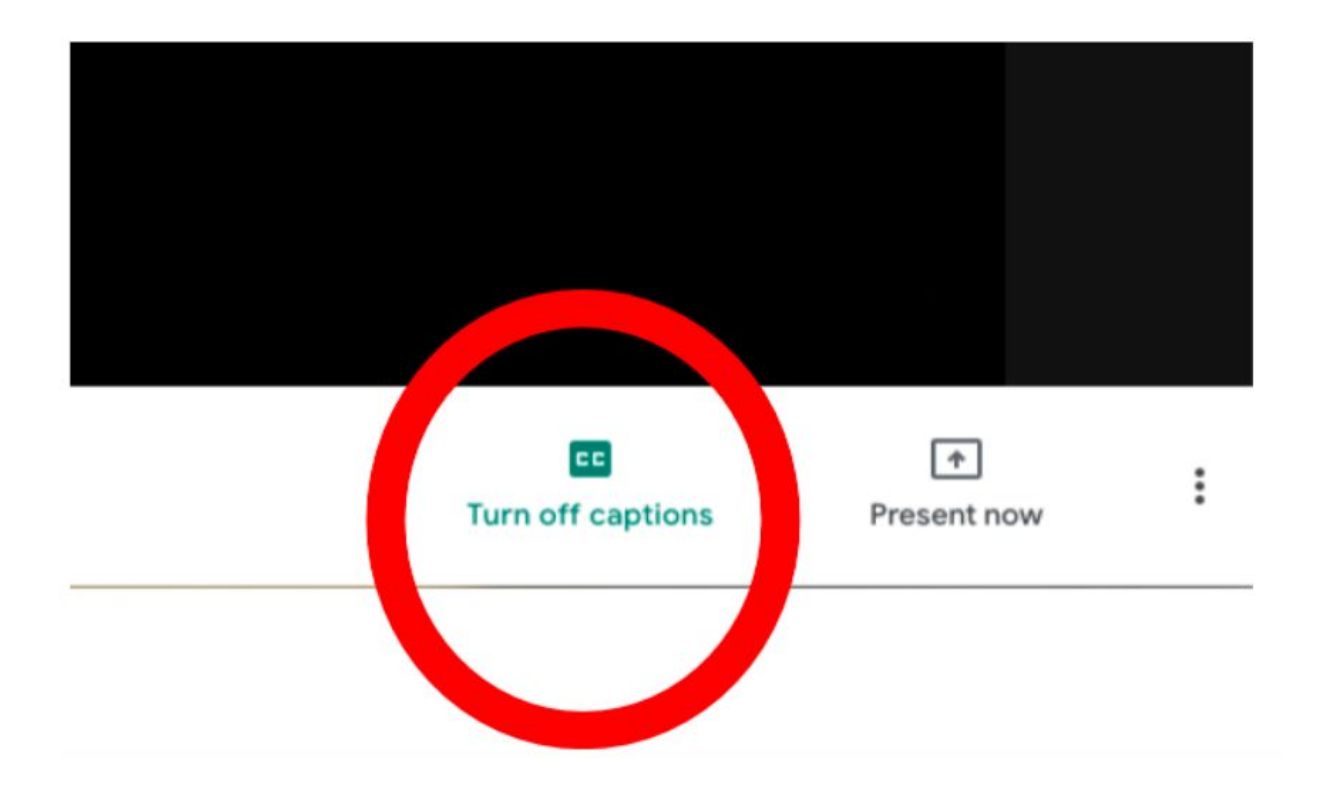

## <u>Presente ahora</u> = compartir su pantalla

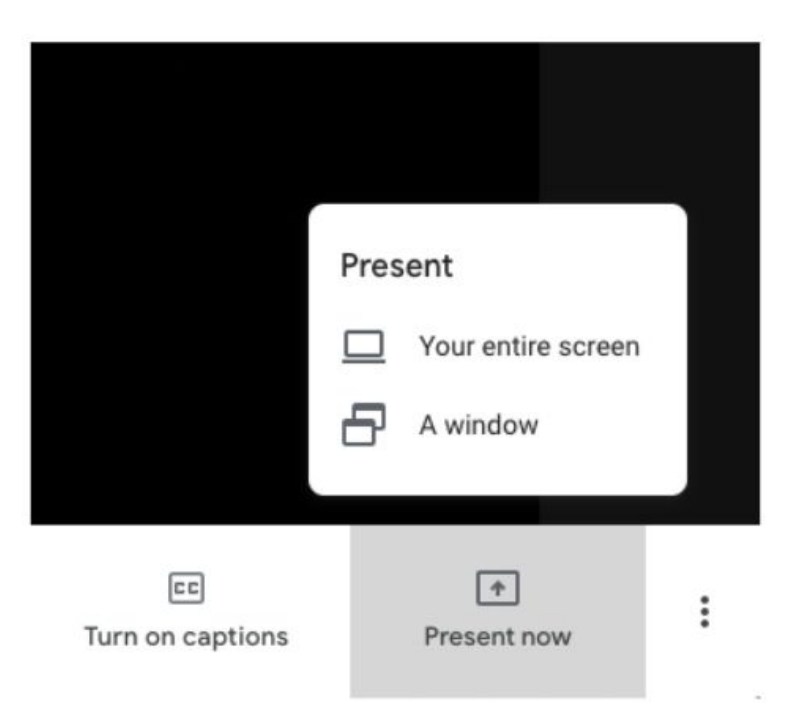

## Tres puntos = más información

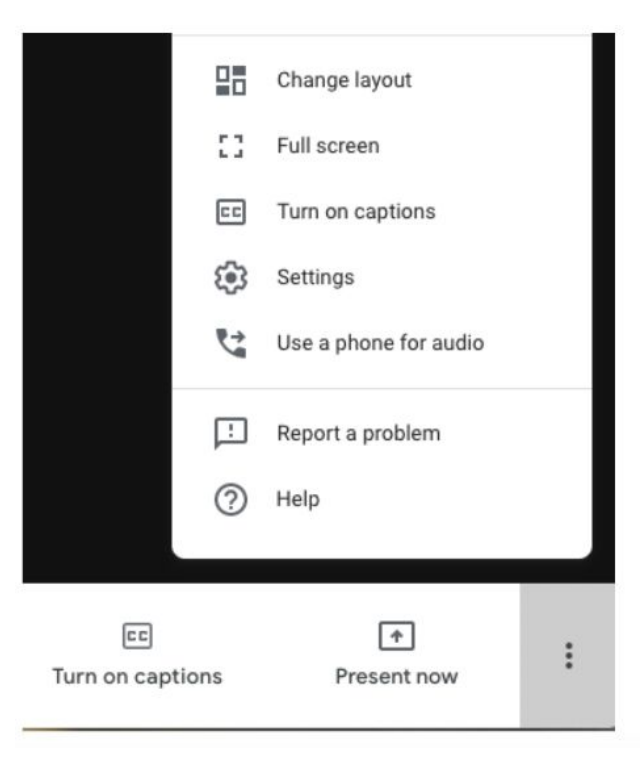

<u>Icono de cuadrícula</u> = cambiar su diseño (ver) <u>Icono de personas</u> = quién está en la reunión <u>Burbuja de chat</u> = abrir un chat y escribir

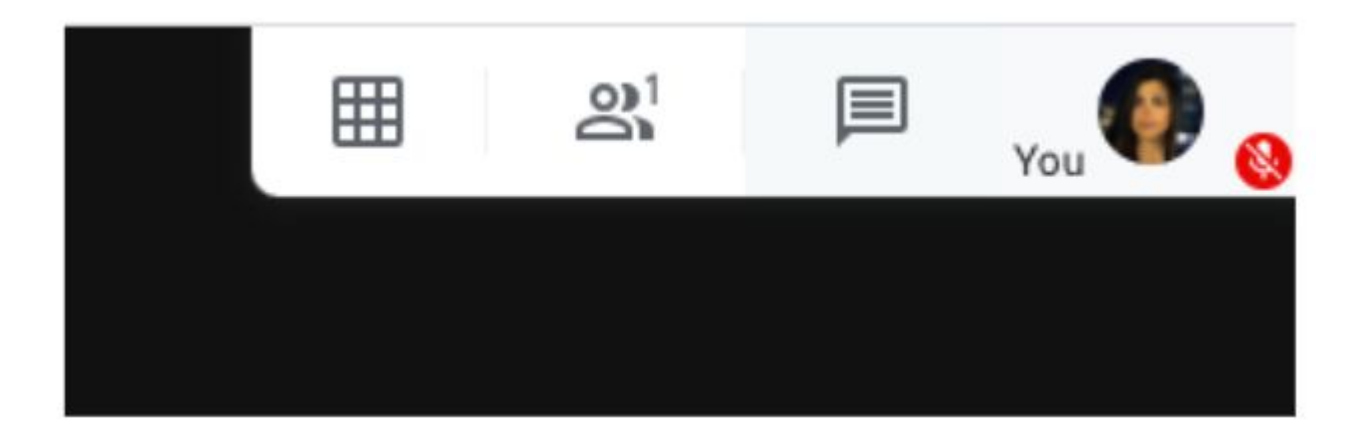

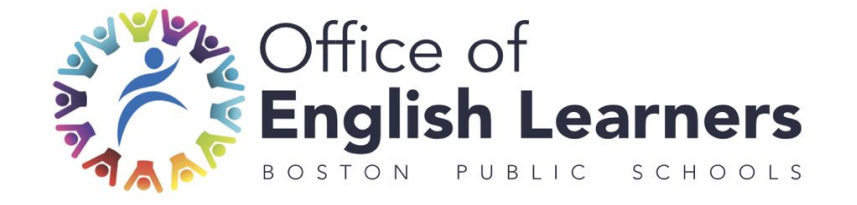

### Si tiene preguntas envíe un correo electrónico a

ellparentteam@bostonpublicschools.org